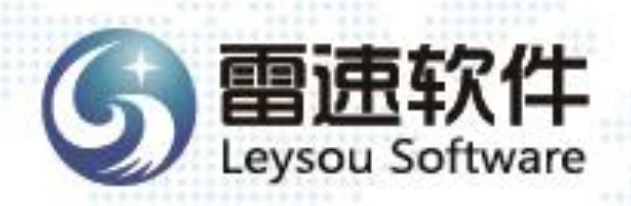

# 雷速网络报修系统

# Leysou Online Repair Submission System

泗洪雷速软件有限公司

录

| 第1章 | 后台管理      |           |
|-----|-----------|-----------|
| 1.1 | 系统设置      | 错误!未定义书签。 |
| 1.2 | 管理员管理     | 错误!未定义书签。 |
| 1.3 | 人员管理      | 错误!未定义书签。 |
| 1.4 | 公告留言管理    | 错误!未定义书签。 |
| 1.5 | 报修设置      |           |
| 1.6 | 维修查询      |           |
| 1.7 | 维修统计      |           |
| 1.8 | 评价管理      |           |
| 第2章 | 前台操作      |           |
| 2.1 | 登录系统      |           |
| 2.2 | 角色一:普通员工  |           |
| 2.3 | 角色二: 业务人员 |           |
| 2.4 | 角色三:维修人员  |           |
| 2.5 | 查看通知公告    |           |
| 2.6 | 留言管理      | 错误!未定义书签。 |
| 2.7 | 个人信息管理    | 错误!未定义书签。 |
| 2.8 | 登录日志查看    | 错误!未定义书签。 |
| 2.9 | 找回密码      | 错误!未定义书签。 |
|     |           |           |

软件适用对象:对设备报修进行网络化管理的政府、学校、医院等企事业单位。软件特点:

- (1)员工提交报修申请,维修人员按顺序处理,工作有条理。
- (2)员工可对维修满意度进行评价。
- (3) 记录维修全过程,明确记录维修人员工作量,绩效考核有依据。
- (4)网络化管理,数据保存在服务器上,在浏览器中操作,安全性高。
- (5) 支持手机等移动浏览器。

## 第1章 后台管理

在浏览器地址栏中输入后台地址: http://服务器 IP 或域名/admin 登录(初始用户名和密码在系统安装时生成)。登录后,"我的桌面"显示常用工具:

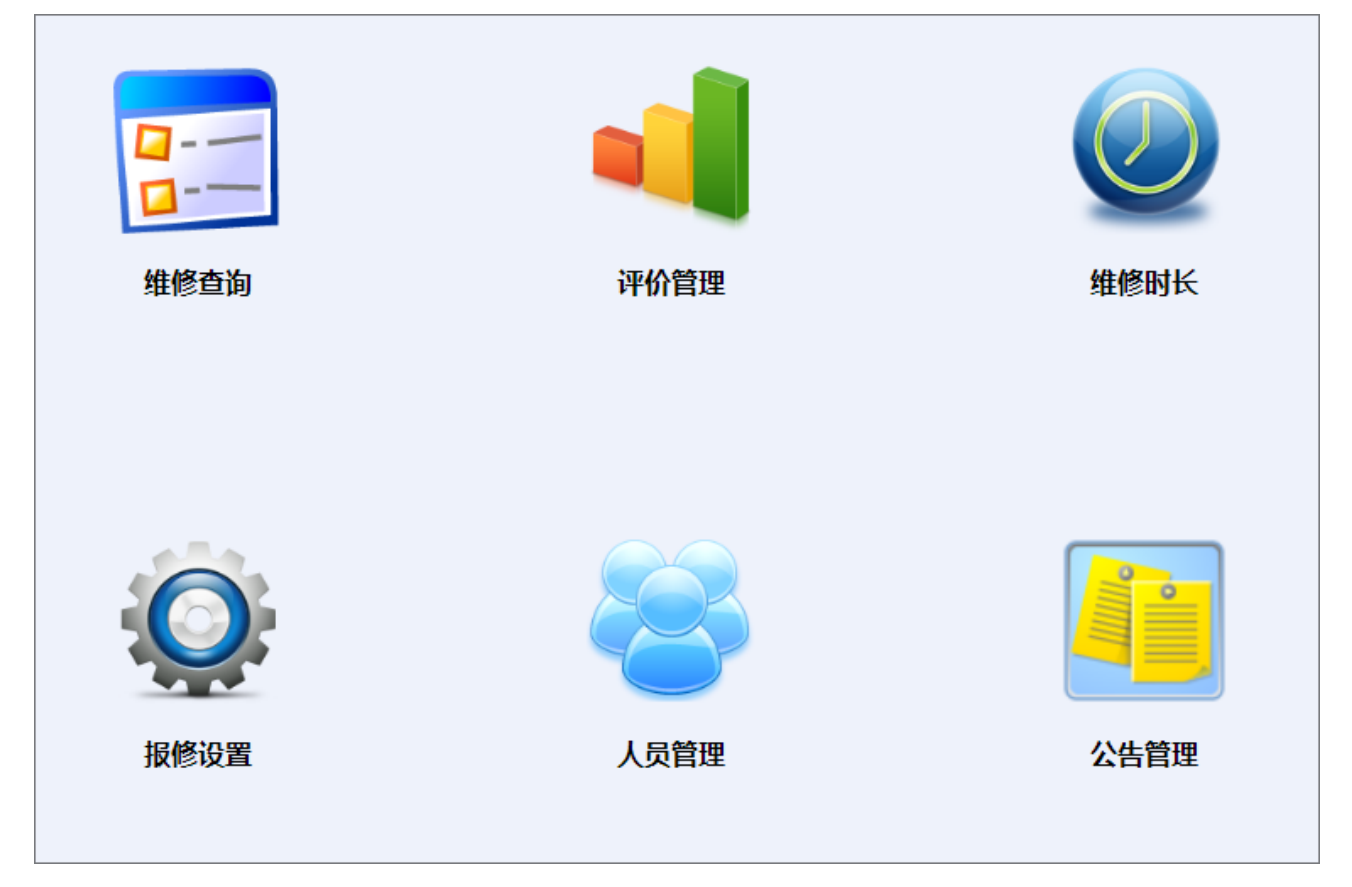

#### 1.1 基本设置

系统设置包括基本信息设置、通知方式设置、下属机构设置、条码设置、数据备份和异常查询等。

1. 基本信息设置:

上传文件目录:目录为空时,上传文件将保存在系统目录下的 upload 文件夹。为了数据安全,可以将 文件夹设置在系统文件夹之外。设置方法,重新命名上传文件目录名。如果已经有上传文件,可以选中"同 时转移上传文件"选框,将已上传文件转到新目录中。

密码重试次数:如果员工或管理员错误输入密码次数超过此数,账户将变为"禁用"状态,管理员可 以在后台将账号状态修改为"正常"。如果是员工账号被禁用,前台管理人员可以帮其恢复为正常;如果 后台管理员账号被禁用,其他超级管理员可以帮其恢复;如果所有管理员账号都被禁用,请将 managerset 文件夹复制到程序根目录,在浏览器中访问 http://服务器 IP 地址或域名/managerset,执行管理员重置命令, 生成用户名为 admin 密码为 admin888 的超级管理员账号。为了系统安全,恢复后一定要将 managerset 文 件夹移除。如果不采用上述方法,过 3 小时后账号状态也会自动恢复为正常。

| 软件信息     | 此软件授权给江苏省XXXX机构使用;最大员工数:不限;使用期限:长期;软件版本号:V7.21 查看用户许可协议                                                                                                    |
|----------|----------------------------------------------------------------------------------------------------|
| 所属机构     | (可输入 汉字、字母、数字)                                                                                                    |
| 电话       | (例:010-12345678-1234或010-12345678或139012345678)                                                                                                    |
| 邮箱       | (例:123@abc.com)                                                                                                    |
| 网站备案号    |                                                                                                    |
| 上传文件目录   | upload □同时转移上传文件 上传文件目录放在本系统文件夹下,留空提交                                                                                                    |
| 密码重试次数   | 10 (必填)(整数)                                                                                                    |
| 密码强度     | <ul> <li>●简单(不少于6位)</li> <li>○较强(不少于6位,且小写字母、大写字母、数字和符号4类字符中至少有2类)</li> <li>○强(不少于6位,且小写字母、大写字母、数字和符号4类字符中至少有3类)</li> <li>○超强(不少于6位,且小写字母、大写字母、数字和符号4类字符全有)</li> </ul> |
| 前台登录日志数  | 20 (必填)(整数)                                                                                                    |
| 后台登录日志数  | 50 (必填)(整数)                                                                                                    |
| 前台外网登录界面 | ○界面1●界面2○界面3○界面4                                                                                                    |
| 前台内网登录界面 | ○界面1●界面2○界面3○界面4                                                                                                    |
|          | 提交修改                                                                                                    |

刷卡终端设置:提供智能卡管理的单位,可以将读卡终端的 IP 设置在以下范围内。

| 刷卡终端设置                 |                                                 |
|------------------------|-------------------------------------------------|
|                        |                                                 |
| 刷 <mark>卡终端IP设置</mark> | 起始: 192 . 168 . 0 . 250 终止: 192 . 168 . 0 . 250 |
|                        | 提交修改                                            |

内网 IP 设置和前后台登录界面设置配合使用,系统根据用户登录的 IP 判断是内网还是外网,据此推送不同的登录界面。

| 内网IP设置      |               |    |  |
|-------------|---------------|----|--|
|             |               |    |  |
| 起始IP        | 终止IP          | 删除 |  |
| 192.168.1.0 | 192.168.99.11 | 删除 |  |
|             | 到             | 添加 |  |

外观样式:当选择界面4时,可以上传登录前台的LOGO及背景图片。

| ( | う雷速软件──雷速网络报修系统                                 |
|---|-------------------------------------------------|
|   | 外观样式                                            |
|   | 选择文件 未选择任何文件 上传Logo图片 LOGO图片须为PNG格式,图片高度为100px。 |
|   | 选择文件 未选择任何文件 上传背景图片<br>背景图片须为JPG格式,比例约为16:9。    |
|   | 前台登录界面只有在选择界面4时,上传的LOGO和背景图片才会显示。               |

2. 通知方式设置: 向员工发送消息的方式,系统提供邮件、短信和微信三种方式。根据需要选择并 设置优先顺序。如下图。

| 通知短信设置                |    |    |  |  |
|-----------------------|----|----|--|--|
| 消息类别                  | 排序 | 删除 |  |  |
| 微信                    | 1  | 删除 |  |  |
| 由『牛                   | 2  | 删除 |  |  |
| 短信                    | 3  | 删除 |  |  |
| 通知方式: 短信 ▼ 排序: 3 ▼ 提交 |    |    |  |  |

短信设置:目前系统集成百度和腾讯两家公司的短信接口,用户可以选择其中一家服务商,开通短信服务功能,将账号、模板、签名等信息填入系统即可使用。

| 短信设置        |                                                                  |
|-------------|------------------------------------------------------------------|
| 短信服务商       | 百度▼ ☑ 启用                                                         |
| 账号          | a41fingsss91dxbad9 短信服务商提供                                       |
| Key         | fdfg9gdk4IsOE 156ddss 短信服务商提供                                    |
| 验证码模<br>板编号 | smsTpl:e7d2d8ds2dd01 模板中只能包含1个6位数字验证码参数,且须通过短信服务商审核;验证码超时时间为10分钟 |
| 签名内容<br>或编号 | y9yhm===================================                         |
|             | 提交                                                               |

| 短信服务商       | 百度                                                      |
|-------------|---------------------------------------------------------|
| 功能模块        | 文印管理系统 ▼                                                |
| 短信用途        | 文印完成通知 ▼                                                |
| 模板内容        | 显示 \${code}:您申请印刷的材料:\${code2}已完成,存放位置:\${code3}。请及时取回。 |
| 模板编号        | 短信服务商提供                                                 |
| 签名内容或编<br>号 |                                                         |
|             | 提交                                                      |

邮件设置:

| 邮件设置   |                |                            |
|--------|----------------|----------------------------|
|        |                |                            |
| 发信邮箱   | abc@163.com    | (少于100个字符,如:abc@163.com,   |
|        | 如不启用发信功能,请留空)  |                            |
| 发信账号   | abc@163.com    | (请填入少于50个字符,如:abc@163.com) |
| 密码     |                | (请填入少于25个字符)               |
| 华卢雷尼在现 | smtp.163.com   | (邮件服务商提供,如:                |
|        | smtp.163.com ) |                            |
| 发信端口   | 25 (邮件服务商提供,缺省 | 首为25)                      |
| 邮件签名   | XXXX公司         | (请填入少于25个字符,可以是单位名称)       |
|        | 提交             |                            |

通知微信设置:

(1)开通微信服务号,获取AppID及AppSecret,填入下图的3、4行,将\share\wechat目录下的weixin.jpg 文件替换为自己公众号二维码图片,文件大小为258px\*258px。

(2) 填好返回域名;

| 微信设置          |                                                     |
|---------------|-----------------------------------------------------|
|               |                                                     |
| 开放平台AppID     | wx5 e0f1                                            |
| 开放平台AppSecret | 551 023b                                            |
| 服务号AppID      | wx 2758                                             |
| 服务号AppSecret  | 3f5cc ===================================           |
| 返回域名          | leysou.com                                          |
|               | 提交 (开放平台AppID及AppSecret用于网站登录,服务号AppID及AppSecret用于接 |

(3)选择功能模块和通知微信用途,按模板内容显示的参考模板编号选择模板,获取自己的模板编 号填入,完成设置。

| 通知微信设置     |                                                             |               |    |  |
|------------|-------------------------------------------------------------|---------------|----|--|
|            |                                                             |               |    |  |
| 模块         | 模板用途                                                        | 模板            | 删除 |  |
| 网络报修       | 维修处理通知                                                      | siNlc         | 删除 |  |
| 功能模块       | 网络报修系统 ▼                                                    |               |    |  |
| 通知微信用<br>途 | 维修处理通知 ▼                                                    |               |    |  |
| 模板内容       | 显示 关键字依次为:报修内容、报修人、报修时间、维修人、处理状态。参考模板编号:<br>OPENTM407429121 |               |    |  |
| 模板编号       | siNIcE                                                      | WkLqA 服务号后台申请 |    |  |
|            | 提交                                                          |               |    |  |

接收的微信通知如下图:

| 09:34  |                                         |  |  |  |  |  |
|--------|-----------------------------------------|--|--|--|--|--|
| 报修处理提醒 |                                         |  |  |  |  |  |
| 报修处理进度 | 更新                                      |  |  |  |  |  |
| 报修内容:  | 101办公室打印机夹纸。                            |  |  |  |  |  |
| 报修人:   | 张飞                                      |  |  |  |  |  |
| 报修时间:  | 2020/5/27 8:52:54                       |  |  |  |  |  |
| 维修人:   | 刘备                                      |  |  |  |  |  |
| 处理状态:  | 处理中                                     |  |  |  |  |  |
| 备注:    | 打开打印机后盖, 可以将<br>夹在机器中纸抽出, 然后<br>再将后盖装上。 |  |  |  |  |  |

微信登录设置:如果使用微信登录功能,需要在微信开放平台注册账户,并通过认证,进行配置获取 开放平台 AppID 及 AppSecret,填入下图的 1、2 行即可实现微信登录。

| 微信设置          |                                                     |
|---------------|-----------------------------------------------------|
| 开放平台AppID     | wx5                                                 |
| 开放平台AppSecret | 551 023b                                            |
| 服务号AppID      | wx 2758                                             |
| 服务号AppSecret  | 3f5cc ==15af                                        |
| 返回域名          | leysou.com                                          |
|               | 提交 (开放平台AppID及AppSecret用于网站登录,服务号AppID及AppSecret用于接 |

3. 下属机构设置

| 下属机构设置                      |                     |
|-----------------------------|---------------------|
|                             | 赤山                  |
| 说明:<br>1. 修改机构将同步更新人员表      | 中的信息;               |
| 2.删除机构时,如果此机构没<br>构变为"未设置"。 | 有成员则直接删除,如果有成员,则所属机 |

| 机构名称 | 修改 | 删除 |
|------|----|----|
| 办公室  | 编辑 | 删除 |

#### 4. 条码设置

为使用条码、二维码或信息标签的模块,定义基本参数。

| 条码设置       |  |  |  |  |  |
|------------|--|--|--|--|--|
|            |  |  |  |  |  |
| 类型: 信息标签 ✔ |  |  |  |  |  |
| 宽度: 120    |  |  |  |  |  |
| 字号:12      |  |  |  |  |  |
| 间距:-8      |  |  |  |  |  |
| 排序: 1      |  |  |  |  |  |
| 保存         |  |  |  |  |  |

#### 5. 备份数据库

| 数据库备 | 份还原 |
|------|-----|
|------|-----|

| 数据库备份: 备份                  |
|----------------------------|
| Olsoa_d_20230701123344.bak |
| Olsoa_d_20230702211117.bak |
| 删除                         |

说明**:** 

(1) 备份文件在 database 文件夹内。

(2) WEB 文件夹和 SQL 安装在同一服务器上才可以使用备份功能,并且需要服务器权限支持。

(3) 还原数据库请在 SQL Server Management Studio Management Studio 执行。

6. 异常管理

系统运行异常记录,为技术人员解决故障提供依据。

| time                   | exceptions                                                                                                    |
|------------------------|----------------------------------------------------------------------------------------------------|
| 2022/12/17<br>17:08:17 | 对象名 'she had a state of the second second s |
| 2022/12/17<br>17:08:24 | 对象名 'sc_lendueraunc'ws' 无效。                                                                                                    |

#### 1.2 管理员管理

包括管理员查询、修改、删除、增加及管理员登录日志查看几项。

超级管理员具体最高权限。删除管理员时,最后一个超级管理员不可删除。

管理员查询

| 登录名   | 姓名  | 人员编号       | 管理员类别 账号状态 |    | 修改 | 删除 |  |
|-------|-----|------------|------------|----|----|----|--|
| admin | 管理员 | 1234567890 | 超级管理员      | 正常 | 修改 | 删除 |  |

| 添加管理员 |                                              |
|-------|----------------------------------------------|
|       |                                              |
| 登录名   | (必填)                                         |
| 密码    | (必填)                                         |
| 姓名    | (必填)                                         |
| 人员编号  | (必填)                                         |
| 管理等级  | □超级管理员□维修管理员□考勤管理员□人力资源管理员□考核管理员□教务管理员□文印管理员 |
| 账号状态  | 正常~                                          |
|       | 添加                                           |

管理员登录日志:

管理员登录日志

| 登录名   | 登录时间                | 登录IP      | 密码验证 |  |  |
|-------|---------------------|-----------|------|--|--|
| admin | 2023-04-01 19:16:38 | 10.0.20.3 | 正确   |  |  |
| admin | 2023-04-01 18:40:11 | 10.0.20.3 | 正确   |  |  |
| admin | 2023-04-01 18:37:08 | 10.0.20.3 | 正确   |  |  |

#### 1.3 人员管理

包括查询、修改、删除、添加、批量导入和登录日志查看几项。

1. 人员查询、删除。

| <b>人员查询 共查到 3 名人员。</b>                           |                                                                                       |     |  |     |     |   |            |            |    |    |    |
|--------------------------------------------------|---------------------------------------------------------------------------------------|-----|--|-----|-----|---|------------|------------|----|----|----|
| 所属机构:「所有 v 权限:「无 v 账号状态:「所有 v 在职状态:「在职 v 查询<br>李 |                                                                                       |     |  |     |     |   |            |            |    |    |    |
| □全选                                              | 全选 人员编号 登录名 智能卡 姓名 所属机构 权限 电话 邮箱 帐号状态 在职状态 修改                                         |     |  |     |     |   |            |            | 修改 |    |    |
|                                                  | 12340041                                                                              |     |  | 李华  | 办公室 | 无 |            |            | 正常 | 在职 | 修改 |
|                                                  | □         12340011         李小东         办公室         无         正常         在职         修改 |     |  |     |     |   |            |            | 修改 |    |    |
|                                                  | 1234001                                                                               | lxd |  | 李小东 | 办公室 | 无 | 1390000000 | li@abc.com | 正常 | 在职 | 修改 |
|                                                  |                                                                                       |     |  |     |     |   |            |            |    |    |    |

批量修改:将选中人员的[所属机构 🖌] 修改为[办公室 🖌] 提交 将选中人员密码重置为: 20210411 重置密码 打印预览 寻出到EXCEL

2. 人员信息修改:可批量修改和也可对单个人员进行修改。

账号状态:有"正常"、"禁用"和"锁定"三种状态。当密码错误次数超过限定后,账号状态变为"禁用",过3小时自动解禁,恢复为"正常"。如果管理员将员工账号设为"锁定"状态,该员工将无法登录系统。

3. 人员信息添加: 人员编号、登录名和智能卡号不能重复, 但登录名和智能卡号可以为空。

| 添加人员 |              |
|------|--------------|
|      |              |
| 人员编号 | 1234005 (必填) |
| 默认密码 | 20210411     |
| 姓名   | (必填)         |
| 所属机构 | 办公室▼         |
| 权限   | 无 🗸          |
| 智能卡  |              |
| 电话   |              |
| 邮箱   |              |
|      | 添加           |

4. 员工登录日志查看:

| 员工登录日志 |        |    |                    |               |      |  |  |  |
|--------|--------|----|--------------------|---------------|------|--|--|--|
| 人员编号   | 登录名    | 姓名 | 登录时间               | 登录IP          | 密码验证 |  |  |  |
| 123    | 123    | 张飞 | 2020/4/22 21:05:05 | 192.168.99.11 | 正确   |  |  |  |
| 123    | 123    | 张飞 | 2020/4/22 21:04:52 | 192.168.99.11 | 正确   |  |  |  |
| 999    | liubei | 刘备 | 2020/4/22 20:28:59 | 192.168.99.11 | 正确   |  |  |  |

5. 批量导入人员信息

(1) 点击 EXCEL 图标,下载并打开 EXCEL 样表,删除演示数据,按例子填入真实数据,保存退出 (如果是复制数据,粘贴为数值或文本格式)。

| 批量导入人员信息    |                   |                 |
|-------------|-------------------|-----------------|
| 选择文件未选择任何文件 | 导入预览(只显示前10行数据明细) | 点击后面图标下载EXCEL样表 |
|             |                   |                 |

(2)点击"选择文件",指向待导入的 EXCEL 文件,点击"导入预览"后,显示待导入的数据的前 10行。读取数据时,系统会自动检测数据,数据有误会给出提示;密码不足6位,系统会自动补0。如果 系统对密码进行了更新,会提示导出更新密码后的人员信息表,这时管理员可以修改原 EXCEL 文件,使 密码符合规范,重新导入;或下载系统自动更新后的人员信息表备用,然后确认导入。

| 批量导入人员信息                                                         |        |        |       |           |            |              |              |  |
|------------------------------------------------------------------|--------|--------|-------|-----------|------------|--------------|--------------|--|
| 选择文件未选择任何文件 导入预览(只显示前10行数据明细) EXCEL文件中共有4行数据。<br>点击后面图标下载EXCEL样表 |        |        |       |           |            |              |              |  |
| 人员编号                                                             | 密码     | 姓名     | 所属机构  | 登录名       | 智能卡        | 电话           | 邮箱           |  |
| 1234001                                                          | 123456 | 李小东    | 办公室   | yuangong1 | 1234567890 | 13900000000  | li@abc.com   |  |
| 1234002                                                          | 123456 | 王兰     | 办公室   | yuangong2 | 1234567891 | 13900000001  | wang@abc.com |  |
| 1234003                                                          | 123456 | 赵光     | 办公室   | yuangong3 | 1234567892 | 010-88888888 | zhao@abc.com |  |
| 1234004                                                          | 123456 | 李华     | 办公室   | yuangong4 | 1234567893 | 0577-8888888 | zhao@abc.com |  |
| 确认导入 🔽                                                           | 自动更新机构 | 1列表 ☑密 | 码加密导入 |           |            |              |              |  |

密码采用单向加密技术,管理员无法查询到员工的密码,所以,密码如果被系统更新,请下载保存。 确认导入后,如果有相同编号的人员,系统进行数据更新。如果是新人员,则添加。登录名重复将无 法导入或更新。

#### 1.4 公告留言管理

1. 公告管理:

| 公告列表 | Ŕ         |       |                    |     | 每页显示行数:10  |    | 确定 |
|------|-----------|-------|--------------------|-----|------------|----|----|
| □全选  | 标题        | 可查阅机构 | 发布时间               | 发布人 | 发布人编号      | 显示 | 修改 |
|      | 公告:系统开始测试 | 所有    | 2021/2/18 22:22:44 | 管理员 | 1234567890 | 是  | 修改 |

#### 公告:系统开始测试

这是公告内容。

发 布 人:管理员 发布时间:2021/2/18 22:22:44 可查阅机构: 所有 返回

| 添加修改公告 |                                                                                                    |
|--------|----------------------------------------------------------------------------------------------------|
| 公告标题   | 系统测试 (必填)                                                                                                    |
| 可查阅机构  |                                                                                                    |
| 前台显示   | ●是○否                                                                                                    |
| 公告内容   | <ul> <li>1 9 (*   </li> <li>● </li> <li>● </li></ul> |
| 添加附件   | 选择文件 未选择任何文件 上传 单个附件不大于50M                                                                                                    |
|        | 提交                                                                                                    |

#### 2. 留言管理:管理员回复的内容,只有提交留言的人员工可以看到。

| □全遗 | 留言人编号 | 姓名 | 所属机构 | 留言时间               | 留言内容         | 回复内容     | 回复时间               | 回复人姓名 | 回复人编号      | 回复  |
|-----|-------|----|------|--------------------|--------------|----------|--------------------|-------|------------|-----|
|     | 123   | 张飞 | 办公室  | 2021/2/18 22:22:44 | 咨询:我的密码如何更改? | 在个人信息中修改 | 2021/4/11 23:06:44 | 管理员   | 1234567890 | )回复 |
| 批量  | 删除    |    |      |                    |              |          |                    |       |            |     |

#### 1.5 报修设置

1. 权限设置:

| 办公室 ▼   123   添加管理人员 |        |    |      |         |    |  |  |
|----------------------|--------|----|------|---------|----|--|--|
|                      | 管理人员编号 | 姓名 | 权限类别 | 管理的下属机构 | 删除 |  |  |
|                      | 123    | 张飞 | 维修   | 办公室     | 删除 |  |  |

2. 维修管理角色设置:填入人员编号查询,选择级别,添加。

| 角色设置  |         |            |        |  |  |  |
|-------|---------|------------|--------|--|--|--|
|       |         | <b>4</b> 4 | 101174 |  |  |  |
| 人贝编写  | 反 工 姓 百 | 用巴         | 뻿际     |  |  |  |
| 123   | 光飞      | 维修人员       | 删除     |  |  |  |
| 999   | 刘备      | 业务人员       | 删除     |  |  |  |
| 人员编号: |         |            |        |  |  |  |

3. 默认好评天数及报修提示语设置。

| 其它设置                         |
|------------------------------|
| 默认好评天数:10。超过此天数未评,系统自动给予好评。  |
| 报修提示语设置:<br>请详细描述故障的细节及维修地点。 |
| /                            |
| 修改                           |

#### 1.6 维修查询

维修查询可以按"已申请"、"处理中"和"完成"三种状态查询。

| 报修                | 报修明细查询             |       |       |          |                   |                         |          |        |       |     |       |                   |    |
|-------------------|--------------------|-------|-------|----------|-------------------|-------------------------|----------|--------|-------|-----|-------|-------------------|----|
| OE≢               |                    |       |       |          |                   |                         |          |        |       |     |       |                   |    |
| 维修人               |                    |       |       |          |                   |                         |          |        |       |     |       |                   |    |
| HT/HEN/U          | мэ:[илл∋           |       | 1%#75 | ;/x±-ä∶[ |                   | 日朔:[2021-05             | -00 ± 20 | 121-00 |       | 共重到 | 口亲心来。 |                   |    |
| □ <mark>全选</mark> | 申请单号               | 申报人编号 | 姓名    | 所属机构     | 提交时间              | 问题                      | 处理状态     | 办理人    | 维修人编号 | 维修人 | 最后更新  | 更新时间              | 评价 |
|                   | 5                  | 123   | ∰Ն    | 办公室      | 2021/6/8 13:57:45 | 412办公室打印机不打印 <b>了</b> 。 | 完成       | 刘备     | 123   | 张飞  | 张飞    | 2021/6/8 14:00:19 | 好评 |
| 批量册               | 批量删除 打印预览 导出到EXCEL |       |       |          |                   |                         |          |        |       |     |       |                   |    |

点击问题名称,查看维修详情:

| 报修编号 : 5 报修提交时间 : 2021/6/8 13:57:45          |  |  |  |  |  |  |
|----------------------------------------------|--|--|--|--|--|--|
| 报修内容:412办公室打印机不打印了。                          |  |  |  |  |  |  |
| 2021/6/8 13:58:14 刘备:正在处理。                   |  |  |  |  |  |  |
| 2021/6/8 13:58:21 刘备: 该任务已经分配给张飞 , 但通知维修人未成功 |  |  |  |  |  |  |
| 2021/6/8 13:59:13 张飞: 更换打印鼓。                 |  |  |  |  |  |  |
| 2021/6/8 13:59:16 张飞:维修完成。                   |  |  |  |  |  |  |
| 2021/6/8 13:59:58 刘备:处理完成,请及时作出评价。           |  |  |  |  |  |  |
| 2021/6/8 14:00:19 张飞:已评价                     |  |  |  |  |  |  |
| 返回                                           |  |  |  |  |  |  |

1.7 维修统计

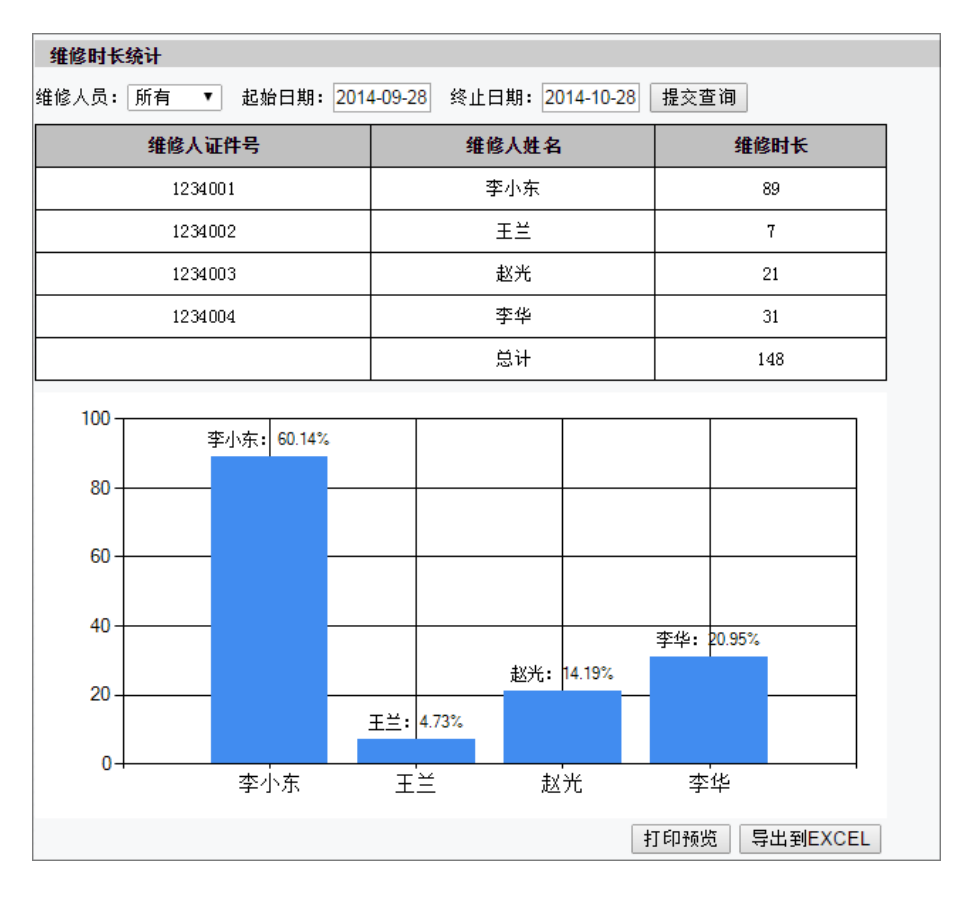

# 1.8 评价管理

| 评价查询           |              |                   |                   |        |          |
|----------------|--------------|-------------------|-------------------|--------|----------|
| 维修人员: 所有 ▼ 起始日 | 日期: 2014-09  | 9-28 终止日          | 期: 2014-10-       | 28 提交查 | 询        |
| 维修人姓名          | 好评           | 中评                | 差评                | 总计     | 好评率      |
| 李小东            | 0            | 1                 | 0                 | 1      | 0%       |
| 李华             | 1            | 0                 | 1                 | 2      | 50%      |
| 赵光             | 1            | 0                 | 0                 | 1      | 100%     |
| 王兰             | 1            | 0                 | 0                 | 1      | 100%     |
| 总计             | 3            | 1                 | 1                 | 5      | 60%      |
|                | <b>好评: 6</b> | 中评: 20.0<br>0.00% | 00%<br>差评: 20.00% |        |          |
|                |              |                   |                   | 打印预览   | 导出到EXCEL |

# 第2章 前台操作

#### 2.1 登录系统

在浏览器地址栏中输入前台地址,默认登录界面是账号密码登录。账号支持人员编号、登录名、电话 和邮箱4种方式。

| user Login  |                         |       |
|-------------|-------------------------|-------|
| 用户名:<br>密码: | ☆人员编号/登录名/邮箱/电话 → 请输入密码 | Enter |
| 找回密码        | <u>微信登录</u>             |       |

也可切换到微信登录(须先启用微信登录功能),首次微信登录须对账号进行绑定。

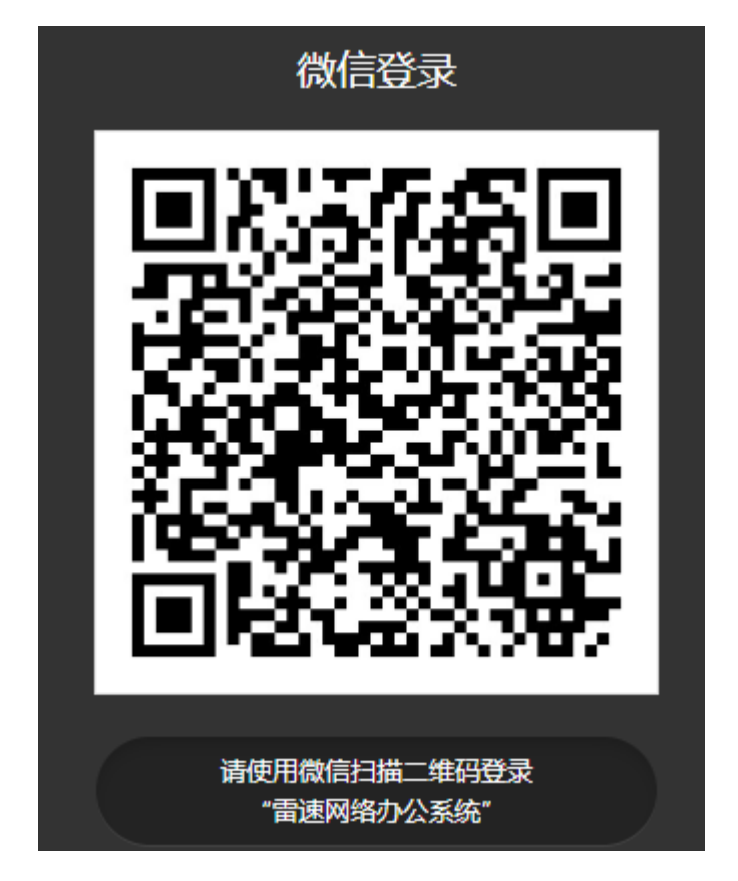

⑤雷速软件——雷速网络报修系统

| 绑定账写                                                                      |
|---------------------------------------------------------------------------|
| 人员编号/登录名/邮箱/电话                                                            |
| 请输入密码                                                                     |
|                                                                           |
| 如此,我们就是我们的问题,我们就是我们的问题,我们就是我们的问题。<br>———————————————————————————————————— |

第一次登录会要求重设个人信息。

|      | 第一次登录请修改信息            |
|------|-----------------------|
| 人员编号 | 999                   |
| 姓名   | 刘备                    |
| 所属机构 | 办公室                   |
| 登录名  | liubei 必填             |
| 新密码  | 必填           密码不少于6位。 |
| 密码强度 | 弱中强                   |
| 重复密码 | ······ 必填             |
| 电话   | 1990000002 必填         |
| 邮箱   | TEST2@163.com 必填      |
|      | 提交修改                  |

然后进入"我的桌面",显示常用工具:

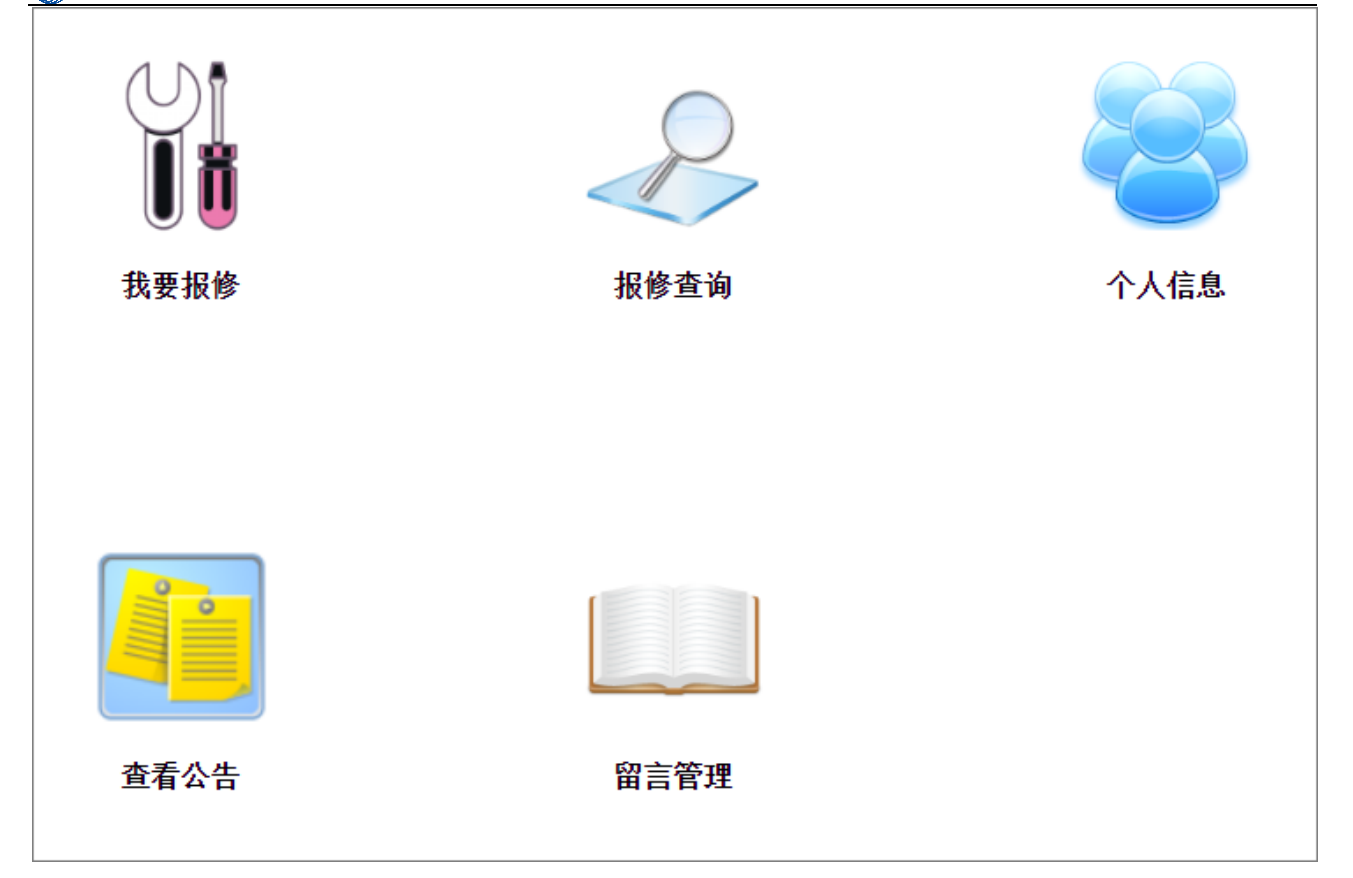

# 2.2 角色一: 普通员工

1. 我要报修

详细描述设备故障及维修地点,提交报修,报修时可以上传图片。

刚申请未进行处理的报修,申请人可以删除,一旦进入处理流程或处理完成,不可删除。

#### 网上报修

您前面有0件报修正在处理中,请耐心等待。

报修申请列表 (点击问题查看详情或继续提问)

| 申请编号 | 问题          | 提交时间              | 处理状态 | 最后更新 | 更新时间 | 删除 |
|------|-------------|-------------------|------|------|------|----|
| 1    | 101办公室打印机卡纸 | 2020/7/8 21:20:41 | 已申请  |      |      | 删除 |

| 101办公室打印机卡纸    |      |   |
|----------------|------|---|
|                |      |   |
| L              |      | / |
| 选择文件 未标题-1.png |      |   |
|                | 提交报修 |   |

2. 和维修人员沟通

在上图列表中点击问题,打开详细维修进度:

| 网上报修<br>您前面有0件报修正在处理中,请耐心等待。<br>报修编号:1 报修提交时间:2020/7/8 21:20:41<br>报修内容:101办公室打印机卡纸 |
|-------------------------------------------------------------------------------------|
|                                                                                     |
|                                                                                     |
|                                                                                     |
| 成只取出了部分, 还有一部分卡在机器中<br>选择文件 未选择任何文件<br>继续提问 返回                                      |

3. 报修查询和评价

| 报修查询      |                   |                   |      |      |    |
|-----------|-------------------|-------------------|------|------|----|
| 日期: 2020- | 04-28 至 2020-05-2 | 28 查询             |      |      |    |
| 申请编号      | 问题                | 提交时间              | 处理状态 | 状态更新 | 评价 |
| 1         | 101办公室打印机夹纸。      | 2020/5/27 8:52:54 | 完成   | 刘备   | 未评 |

在查看处理明细时,可以对本次维修进行评价。

| 报修编号: 1 报修提交时间: 2020/5/27 8:52:54                  |
|----------------------------------------------------|
| 报修内容: 101办公室打印机夹纸。                                 |
| 2020/5/28 9:34:29 刘备:打开打印机后盖,可以将夹在机器中纸抽出,然后再将后盖装上。 |
| 2020/5/28 19:27:54 张飞: 我只取出了部分,仍有一段夹在机器中。          |
| 2020/5/28 19:33:56 刘备: 请把设备送到值班室维修。                |
| 2020/5/28 19:37:18 刘备:处理完成。                        |
| ●好评 ● 中评 ● 差评                                      |
| 提交 返回                                              |

# 2.3 角色二: 业务人员

1. 报修处理:

业务人员负责对员工提交的报修进行处理,即可以自己处理,也可以将维修单派发给专业维修人员。

| 设备维                     | <b>i修</b>             |     |       |                  |                |       |       |      |       |      |      |    |
|-------------------------|-----------------------|-----|-------|------------------|----------------|-------|-------|------|-------|------|------|----|
| 所属机构:                   | 所有 🖌                  | ) / | 人员编号或 | ;姓名:             | 0已申请           | ₽○处理中 | ○派发中○ | 维修中( | ○维修完成 | 摂    | 較查询  |    |
| 报修申<br><sup>共查到1条</sup> | 请列表<br><sup>记录。</sup> |     |       |                  |                |       |       |      |       |      |      |    |
| 报修编号                    | 申报人编号                 | 姓名  | 所属机构  | 提交时间             | 问题             | 处理状态  | 办理人编号 | 维修人  | 维修人编号 | 最后更新 | 更新时间 | 操作 |
| 6                       | 123                   | 张飞  | 办公室   | 2021/6/9 8:37:10 | 415办公室电脑显示不显示。 | 已申请   |       |      |       |      |      | 处理 |

对维修申请进行处理:

| 设备维修                                   |
|----------------------------------------|
| 报修编号:6 报修人: 张飞 报修提交时间:2021/6/9 8:37:10 |
| 报修内容: 415办公室电脑显示不显示。                   |
| 2021/6/9 8:40:35 刘备:正在处理。              |
| 处理状态:                                  |
| ◇处理中●派发中○维修中○完成                        |
| 淮尨∧∶<br>✔张飞                            |
| 415办公室电脑显示不显示。                         |
|                                        |
|                                        |
|                                        |
|                                        |
|                                        |
|                                        |
| 选择文件 未选择任何文件                           |
| 提交                                     |

2. 维修查询:

| 维修查                      | 询                                 |                       |                    |                                  |                             |                   |                                  |                  |
|--------------------------|-----------------------------------|-----------------------|--------------------|----------------------------------|-----------------------------|-------------------|----------------------------------|------------------|
| 维修人员:<br>所属机构:<br>共查到1条词 | 所有 <b>~</b><br>所有 <b>~</b><br>記录。 | 人员编                   | 号/姓名: [            |                                  | 报修日期 <b>:</b> [2021-05-0    | 09                | 至 2021-06-09                     | 查询               |
|                          |                                   |                       |                    |                                  |                             |                   |                                  |                  |
| 报修编号                     | 申报人编号                             | 姓名                    | 所属机构               | 提交时间                             | 问题                          | 处理状态              | 更新时间                             | 更新人              |
| <b>报修编号</b><br>5         | <b>申报人编号</b><br>123               | <mark>姓名</mark><br>张飞 | <b>所属机构</b><br>办公室 | <b>提交时间</b><br>2021/6/8 13:57:45 | <b>问题</b><br>412办公室打印机不打印了。 | <b>处理状态</b><br>完成 | <b>更新时间</b><br>2021/6/8 13:59:58 | <b>更新人</b><br>张飞 |

| 报修编号:    | 5 报修提交时  | 时间:12 | 33                   |
|----------|----------|-------|----------------------|
| 报修内容:    | 412办公室打  | 印机不打  | 汀印了。                 |
| 2021/6/8 | 13:58:14 | 刘备:   | 正在处理。                |
| 2021/6/8 | 13:58:21 | 刘备:   | 该任务已经分配给张飞,但通知维修人未成功 |
| 2021/6/8 | 13:59:13 | 张飞:   | 更换打印鼓。               |
| 2021/6/8 | 13:59:16 | 张飞:   | 维修完成。                |
| 2021/6/8 | 13:59:58 | 刘备:   | 处理完成,请及时作出评价。        |
| 2021/6/8 | 14:00:19 | 张飞:   | 已评价                  |
| 返回       |          |       |                      |

3. 评价查询

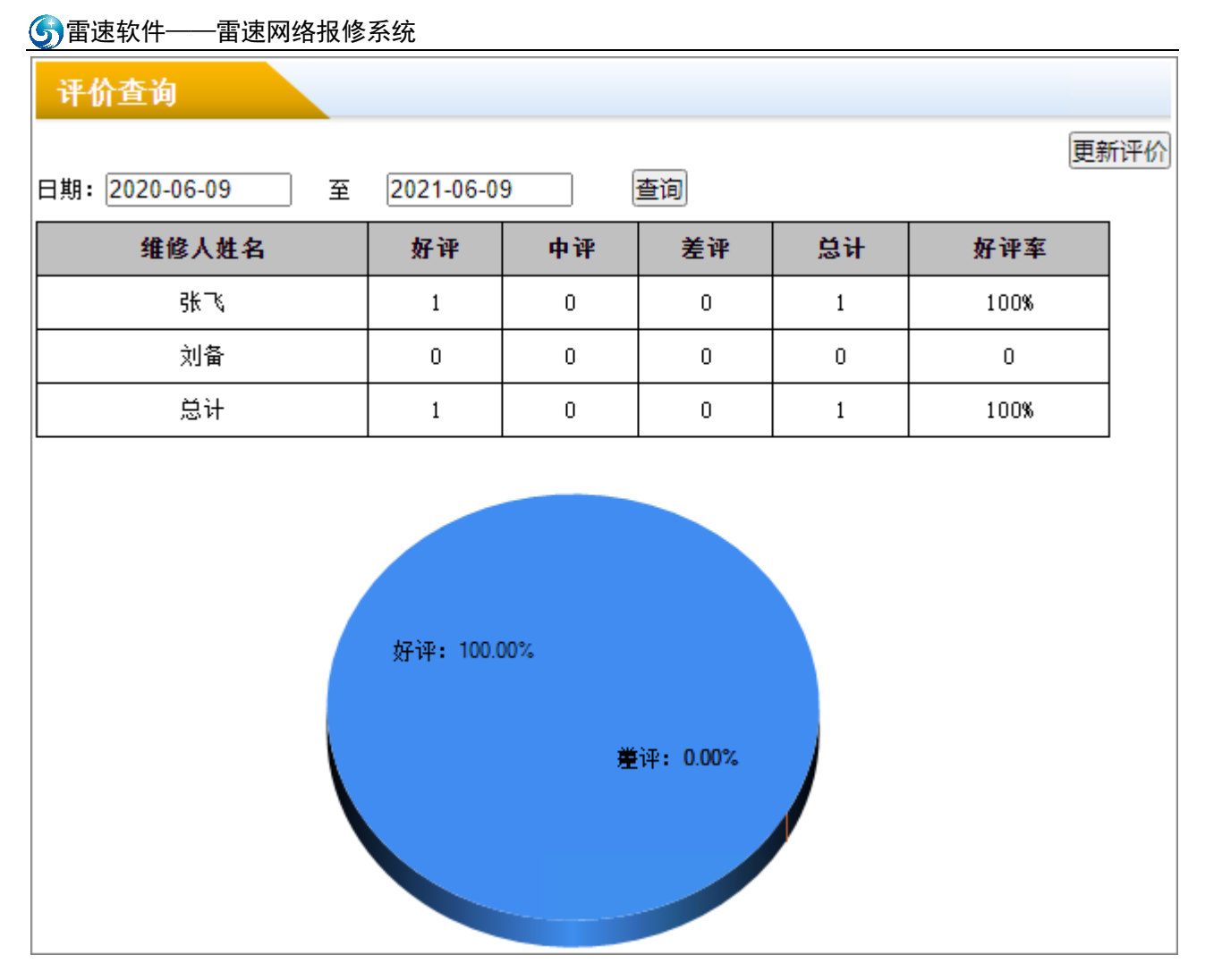

# 2.4 角色三: 维修人员

1. 接单

| 任务列   | 表       |    |      |                  |                |      |     |      |                  |    |
|-------|---------|----|------|------------------|----------------|------|-----|------|------------------|----|
| 共查到1条 | 查到1条记录。 |    |      |                  |                |      |     |      |                  |    |
| 报修编号  | 申报人编号   | 姓名 | 所属机构 | 提交时间             | 问题             | 处理状态 | 办理人 | 最后更新 | 更新时间             | 操作 |
| 6     | 123     | 张飞 | 办公室  | 2021/6/9 8:37:10 | 415办公室电脑显示不显示。 | 派发中  | 刘备  | 刘备   | 2021/6/9 8:58:33 | 查看 |

在任务列表中点击"查看",然后接单:

| 报修编号:6 报修人:          | : 张飞 报修提交时间: 2021/6/9 8:37:10 |  |  |  |  |
|----------------------|-------------------------------|--|--|--|--|
| 报修内容: 415办公室电脑显示不显示。 |                               |  |  |  |  |
| 2021/6/9 8:40:35     | 刘备:正在处理。                      |  |  |  |  |
| 2021/6/9 8:58:33     | 刘备:发布任务: 415办公室电脑显示不显示。       |  |  |  |  |
|                      | 接单                            |  |  |  |  |

2. 维修

| 维修       | 维修任务列表    |    |          |                     |                    |          |           |              |           |          |                          |        |
|----------|-----------|----|----------|---------------------|--------------------|----------|-----------|--------------|-----------|----------|--------------------------|--------|
| 共查至      | 川条记录      | •  |          |                     |                    |          |           |              |           |          |                          |        |
| 报修<br>编号 | 申报人<br>编号 | 姓名 | 所属<br>机构 | 提交时间                | 问题                 | 处理<br>状态 | 办理人<br>编号 | 维修<br>人      | 维修人<br>编号 | 最后<br>更新 | 更新时间                     | 操作     |
| 6        | 123       | 张飞 | 办公<br>室  | 2021/6/9<br>8:37:10 | 415办公室电脑<br>显示不显示。 | 维修<br>中  | 999       | <u>₹</u> ₩₹₹ | 123       | 张飞       | 2021/6/9<br>12:20:32 (新) | 处<br>理 |

在维修任务列表中,点击"处理",可以和报修人进行沟通,维修完成选择"维修完成"提交。

| 报修编号: 6 报修人: 张飞 报修提交时间: 2021/6/9 8:37:10 |
|------------------------------------------|
| 报修内容: 415办公室电脑显示不显示。                     |
| 2021/6/9 8:40:35 刘备:正在处理。                |
| 2021/6/9 8:58:33 刘备:发布任务: 415办公室电脑显示不显示。 |
| 2021/6/9 12:20:32 张飞:已接单,                |
|                                          |
| ●推隊中○推隊元网                                |
|                                          |
|                                          |
|                                          |
|                                          |
|                                          |
| 选择文件】未选择任何文件                             |
| 回复                                       |

3. 维修查询:

| 报修日期:<br>共查到 2 | 报修日期: 2020-06-09 至 2021-06-09 查询<br>共查到 2 行数据。 |              |      |                   |                |        |  |  |  |
|----------------|------------------------------------------------|--------------|------|-------------------|----------------|--------|--|--|--|
| 报修编号           | 申报人编号                                          | 姓名           | 所属机构 | 提交时间              | 问题             | 处理状态   |  |  |  |
| 5              | 123                                            | <u>₹</u> K~∿ | 办公室  | 2021/6/8 13:57:45 | 412办公室打印机不打印了。 | 完成     |  |  |  |
| 6              | 123                                            | <u>₹</u> K~∿ | 办公室  | 2021/6/9 8:37:10  | 415办公室电脑显示不显示。 | 维修完成   |  |  |  |
|                |                                                |              |      |                   | 打印预览 导出到       | JEXCEL |  |  |  |

点击问题文字, 查看详情。

| 报修编号:    | 报修编号:5 报修提交时间:123 |             |                      |  |  |  |  |
|----------|-------------------|-------------|----------------------|--|--|--|--|
| 报修内容:    | 412办公室打           | 「印机不打       | 打印了。                 |  |  |  |  |
| 2021/6/8 | 13:58:14          | 刘备:         | 正在处理。                |  |  |  |  |
| 2021/6/8 | 13:58:21          | 刘备 <b>:</b> | 该任务已经分配给张飞,但通知维修人未成功 |  |  |  |  |
| 2021/6/8 | 13:59:13          | 张飞:         | 更换打印鼓。               |  |  |  |  |
| 2021/6/8 | 13:59:16          | 张飞:         | 维修完成。                |  |  |  |  |
| 2021/6/8 | 13:59:58          | 刘备 <b>:</b> | 处理完成,请及时作出评价。        |  |  |  |  |
| 2021/6/8 | 14:00:19          | 张飞:         | 已评价                  |  |  |  |  |
| 返回       |                   |             |                      |  |  |  |  |

维修进度可以通过邮件、短信或微信通知到申请人,如下图为微信通知:

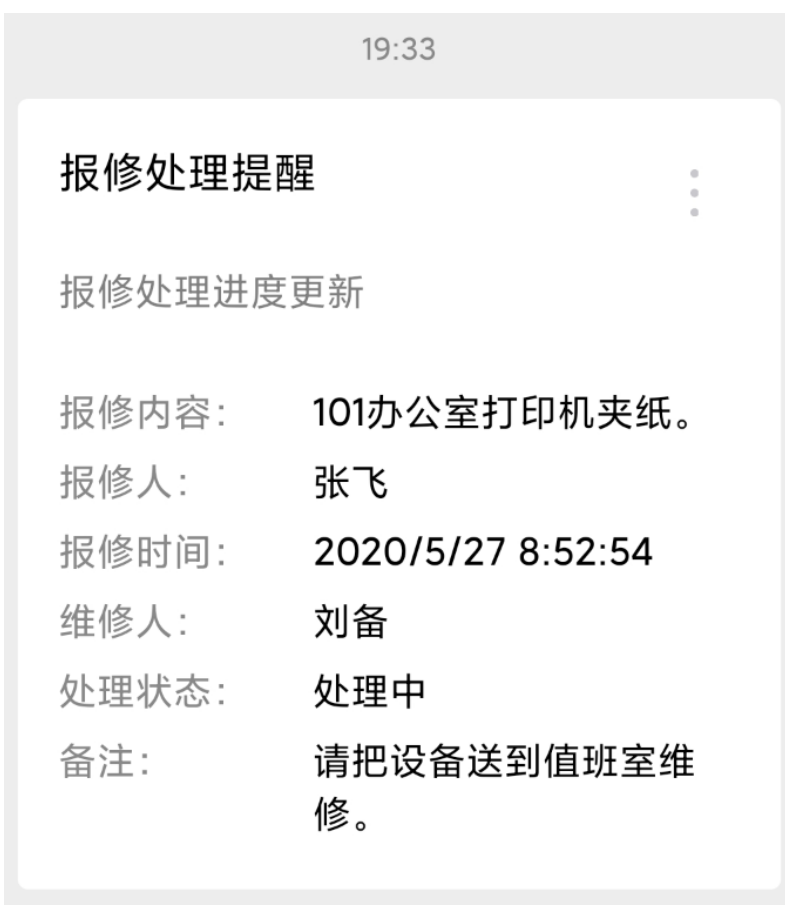

### 2.5 查看通知公告

| 通知公告       |      |                    |     |
|------------|------|--------------------|-----|
| 标题         | 查阅部门 | 发布时间               | 发布人 |
| 公告: 系统开始测试 | 所有   | 2020/4/15 20:26:32 | 管理员 |
| 公告: 系统开始测试 | 所有   | 2019/9/15 7:29:42  | 管理员 |

| 系统开始测试 | 公告:系       | 统开始测试                    |       |    |
|--------|------------|--------------------------|-------|----|
|        | 发 布 人:管理员  | 发布时间: 2020/4/15 20:26:32 | 查阅部门: | 所有 |
|        | <u>ل</u> ر | <u>E</u> D               |       |    |

# 2.6 留言管理

| 留言管理  |                   |              |          |                    |       |
|-------|-------------------|--------------|----------|--------------------|-------|
| 留言人姓名 | 留言时间              | 留言内容         | 回复内容     | 回复时间               | 回复人姓名 |
| 张飞    | 2019/9/15 7:29:42 | 咨询:我的密码如何更改? | 在个人信息中修改 | 2020/4/25 20:47:42 | 管理员   |
|       |                   |              |          |                    |       |
|       |                   |              |          |                    |       |
|       |                   |              |          |                    |       |
|       |                   |              |          | ∠∠ 发表留言            |       |

# 2.7 个人信息管理

个人信息修改如下,如果姓名和部门有误,联系管理员修改。

| 个人信息  |                  |
|-------|------------------|
| 人员编号: | 123              |
| 姓名:   | 3₭ <i>飞</i> 、    |
| 部门:   | 办公室              |
| 登录名:  | 123              |
| 电话:   | 18071676590      |
| 邮箱:   | 846233652@qq.com |
|       | 提交修改             |

修改密码:

| 重置密码: |         |                  |    |  |  |  |  |
|-------|---------|------------------|----|--|--|--|--|
| 原密码:  |         |                  |    |  |  |  |  |
|       | 密码不少于61 |                  |    |  |  |  |  |
| 新密码:  |         |                  |    |  |  |  |  |
|       |         | -                | 18 |  |  |  |  |
|       | 55      | <u></u> <b> </b> | 短  |  |  |  |  |
| 重复密码: |         |                  |    |  |  |  |  |
|       | 提交修改    |                  |    |  |  |  |  |

绑定微信公众号,方便接收系统通知,绑定方法:先扫描左侧二维码关注公众号,然后扫描右侧二维 码绑定。

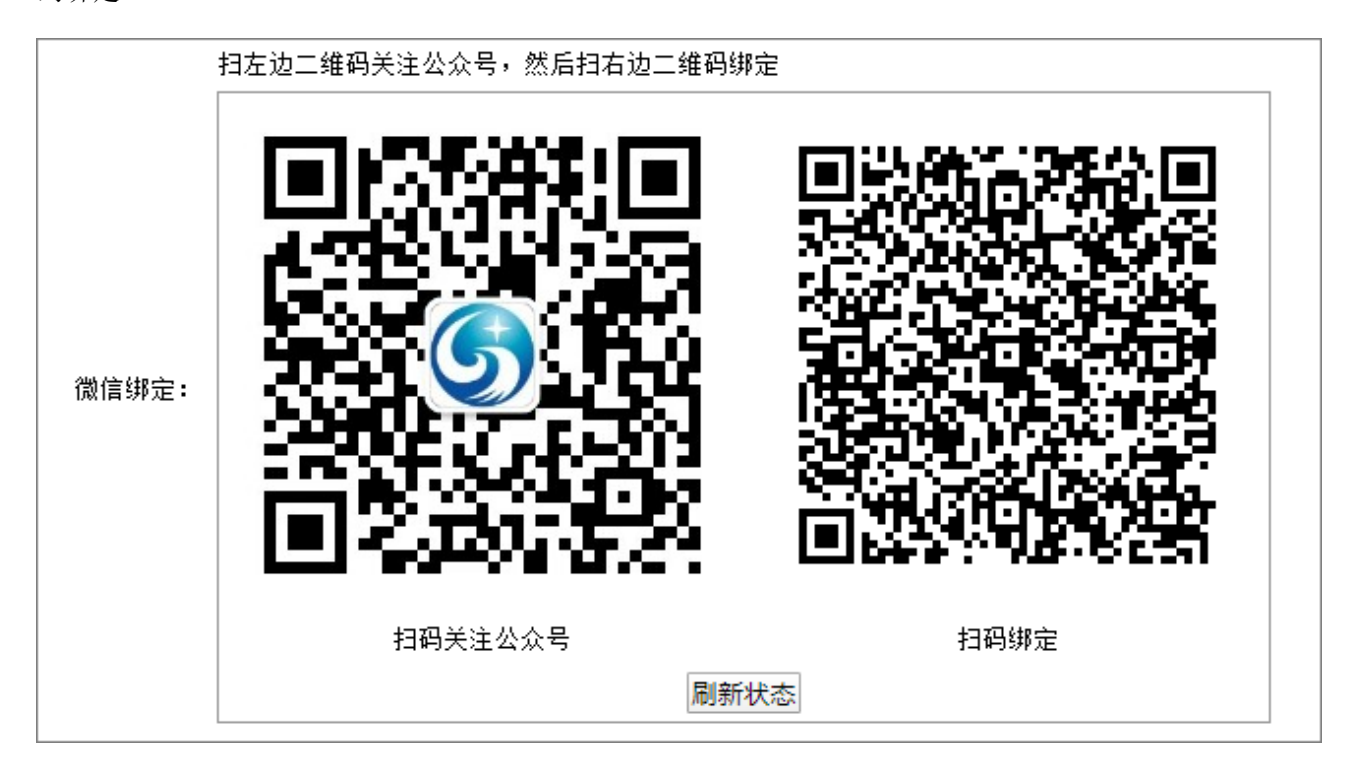

#### 2.8 登录日志查看

| 登录日志 |    |                    |               |      |  |
|------|----|--------------------|---------------|------|--|
| 登录名  | 姓名 | 登录时间               | 登录IP          | 密码验证 |  |
| 123  | 张飞 | 2020/4/25 22:25:11 | 192.168. 💻 11 | 正确   |  |

#### 2.9 找回密码

点击登录页面上的"找回密码",选择找回密码方式(以邮箱找回为例),输入已登记的邮箱地址,发送验证码。

| ◎邮箱找回○手机找回 |  |
|------------|--|
| 3@163.com  |  |
|            |  |
| 发送验证码到邮箱   |  |

输入收到的验证码:

验证码

输入新密码

| •••••                                                 |
|-------------------------------------------------------|
| 弱 中 强 极强<br>密码不少于8位,密码中小写字母、大写字母、数字和符号4类字符中<br>至少有2类。 |
| •••••                                                 |
|                                                       |
| 提交                                                    |

显示重置结果。

密码重设成功。您的登录账号为:1234001,请牢记。点击进入登录页面。